| ABA: VENDAS<br>BOTÃO: RELATÓRIOS<br>OPÇÃO: CONTROLE DE ORÇAMENTOS |             |         |             |           |        |              |    |            |            |               |           |  |
|-------------------------------------------------------------------|-------------|---------|-------------|-----------|--------|--------------|----|------------|------------|---------------|-----------|--|
| Cliente                                                           | Vendas      | Oficina | Caixa       | Produtos  | Pro    | fissionais   | Fo | rnecedores | Financeiro | Administração | Favoritos |  |
| F5 - Carrinh                                                      | o Orçam     | ento Ve | enda Balcão | Relatório | )<br>> | Ctrl. Entreg | as | Devolução  |            |               |           |  |
| Cont                                                              | role de Orç | amentos |             |           |        |              |    |            |            |               |           |  |

#### **IMPORTANTE SABER!**

Os campos que estiverem com a cor <u>CINZA</u> trazem informações automáticas do <u>Valor total:</u> <u>16518,14</u> sistema. Só poderão ser alterados, quando existir opção de escolha.

# **9** O QUE É POSSÍVEL FAZER NESTA ÁREA DO SISTEMA

- Imprimir e/ou salvar em \*.CSV, relação de orçamentos
- Selecionar um cliente e/ou todos para visualizar orçamentos que estão cancelados e/ou em aberto
- Visualizar os produtos que estão em cada orçamento

# **Quadro: VISUALIZAR**

# **Opção: PRODUTOS**

Quando marcada, mostra na grade, os produtos do orçamento selecionado. Os produtos NÃO aparecerão na impressão e nem no arquivo \*.CSV.

#### Botão: SALVAR EM \*.CSV

Salva a relação dos orçamentos que estão sendo mostradas na grade, de acordo com os filtros definidos, em formato \*.CSV, que pode ser aberto usando o EXCEL ou qualquer editor de textos.

# **Botão: IMPRIMIR**

Imprime a relação dos orçamentos que estão sendo mostrados na grade, de acordo com os filtros definidos.

#### GRADE

Dando DUPLO CLIQUE, acessará a janela ORÇAMENTO DE VENDA, do orçamento correspondente.

| ſ |   | Cliente | NO | Data       |          | Vandadar |          |          |        |          |
|---|---|---------|----|------------|----------|----------|----------|----------|--------|----------|
|   |   | Clience | No |            | Produtos | Entrega  | Subtotal | Desconto | Total  | venueuor |
| ľ | ► | BALCÃO  | 21 | 23/04/2020 | 140,00   | 0,00     | 140,00   | 28,00    | 112,00 |          |

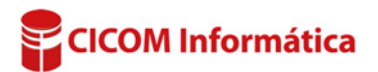